## Obtener listado de cartera de seguros intermediada (Informe DGS)

Para obtener el informe de cartera de seguros intermediada por un agente desde el Portal de Mediadores de SURNE es necesario seguir los siguientes pasos:

- 1- Acceder al portal de mediadores mediante el enlace situado en www.surne.es
- 2- Entrar en Informes de Gestión -> Informe DGS
- 3- Configurar el informe seleccionando año y tipo de informe
  - a. Agregado: Agrega los datos por Ramo (Vida/No Vida) y diferenciando entre total y nueva producción.
  - b. Detallado (En Excel): Muestra el detalle en Excel del documento agregado.

| 🛂 Descargas                                | Criterios de Búsqueda                                       |                                                                        |
|--------------------------------------------|-------------------------------------------------------------|------------------------------------------------------------------------|
| Información de<br>Gestión<br>Hinformes DGS | Año 2011 V<br>Tipo Informe O Agregado O Detallado(En Excel) | Seleccionar año y formato de salida<br>agregado o detallado (en Excel) |
| The location                               |                                                             | Buscar                                                                 |

4- Una vez obtenidos los datos, se puede obtener el informe en formato de impresión, pulsando el icono de la impresora:

| Tipo Informe 💿 Agregad                                                                                                    | io Optallado(En                                                                                                 | Excel)                                                                        | n nara impr                                                                       | esora                                            | Buscar                                                                                                    |  |  |  |
|----------------------------------------------------------------------------------------------------|----------------------------------------------------------------------------------------------------|-------------------------------------------------------------------------------|-----------------------------------------------------------------------------------|--------------------------------------------------|----------------------------------------------------------------------------------------------------|--|--|--|
| Distribución de la cartera d<br>RAMOS NO VIDA                                                                              | e seguros interm<br>VOLUM!<br>Primas                                                                            | ediada en RA<br>EN TOTAL NEC                                                  | AMOS de NO V                                                                      | /IDA<br>Prima                                    | NUEVA PRODUCCIÓN                                                                                                    |  |  |  |
|                                                                                                    | Intermediadas                                                                                                   | vo Filmas                                                                     | Comisiones                                                                        | Intermed                                         |                                                                                                    |  |  |  |
| ACCIDENTES INDIVIDUAL                                                                                                    | 446,05 €                                                                                                    | 0,67                                                                          | 74,21€                                                                            | 30                                               | Surfie                                                                                                    |  |  |  |
| CODERTED MUTUDORE                                                                                                    |                                                                                                    |                                                                               |                                                                                   |                                                  |                                                                                                    |  |  |  |
| ENFERMEDAD INDIVIDUAL                                                                                                    | 66.017,98 €                                                                                                    | 99,33                                                                         | 16.448,30 €                                                                       | 1.7:                                             | seguros & pensiones                                                                                                    |  |  |  |
| ENFERMEDAD INDIVIDUAL<br>TOTAL NO VIDA                                                                                     | 66.017,98 €<br>66.464,03 €                                                                                      | 99,33<br>100,00                                                               | 16.448,30 €<br>16.522,51 €                                                        | 1.73<br>2.03                                     | seguros & pensiones                                                                                                    |  |  |  |
| ENFERMEDAD INDIVIDUAL<br>TOTAL NO VIDA<br>Distribución de la cartera d                                                     | 66.017,98 €<br>66.464,03 €<br>e seguros interm                                                                  | 99,33<br>100,00<br>ediada en R <i>I</i>                                       | 16.448,30 €<br>16.522,51 €<br>MOS de VIDA                                         | 1.7:<br>2.0:                                     | Seguros & pensiones Clave de antertación: Nombre o demonitación social Mutubenir 2 Monde o de morinovides statistico-contrale anual de conferiores de securos y sociedad de conferidada de securos Enclava: Ant                                                                                                    |  |  |  |
| ENFERMEDAD INDIVIDUAL<br>TOTAL NO VIDA<br>Distribución de la cartera d                                                     | 66.017,98 €<br>66.464,03 €<br>e seguros interm<br>VOLUM8<br>Primas<br>Intermediadas                             | 99,33<br>100,00<br>ediada en RA<br>EN TOTAL NEC<br>% Primas                   | 16.448,30 €<br>16.522,51 €<br>MOS de VIDA<br>Conisiones                           | 1.71<br>2.02<br>Prim<br>Intermed                 | SEQUITOS & PERSIONES  Clave de autorización:                                                                                                    |  |  |  |
| ENFERMEDAD INDIVIDUAL<br>TOTAL NO VIDA<br>Distribución de la cartera d<br>RAMOS VIDA                                       | 66.017,98 €<br>66.464,03 €<br>e seguros interm<br>VOLUM8<br>Primas<br>Intermediadas<br>7.546,37 €               | 99,33<br>100,00<br>ediada en RA<br>EN TOTAL NEC<br>% Primas<br>31,96          | 16.448,30 €<br>16.522,51 €<br>MOS de VIDA<br>Conisiones<br>582,80 €               | 1.7:<br>2.0:<br>Prim<br>Intermed                 | Seguros & pensiones  Clave de anterización:  Clave de anterización:  Clave de anterización:  Clave de anterización:  Clave de anterización:  Clave de anterización:  Clave de anterización:  Clave de anterización:  MODEL O 2.1  Distribución de la cattera de seguros intermediada en RAMOS de NO VDA                                                                                                    |  |  |  |
| ENFERMEDAD INDIVIDUAL<br>TOTAL NO VIDA<br>Distribución de la cartera d<br>RAMOS VIDA<br>VIDA COLECTIVOS<br>VIDA INDIVIDUAL | 66.017,98 €<br>66.464,03 €<br>e seguros interm<br>VOLUM<br>Primas<br>Intermediadas<br>7.546,37 €<br>16.068,88 € | 99,33<br>100,00<br>ediada en R/<br>EN TOTAL NEC<br>% Primas<br>31,98<br>68,04 | 16.448,30 €<br>16.522,51 €<br>MOS de VIDA<br>Comisiones<br>582,80 €<br>3.580,78 € | 1.7:<br>2.0:<br>Prim<br>Intermed<br>1.0:<br>5.3: | SEQUITOS & pensiones  Clave de anterización: Clave de anterización: Clave de anterización: Clave de anterización: Clave de anterización: Clave de anterización: Clave de anterización: Cantera de Secunos MODEL O 2.1  Distribucción de la cartera de segueros intermediada en RAMOS de NO VDA  Cuaser anterización: Cuaser anterización: Clave Anterización: Clave Anterizaci |  |  |  |

| RAMDS VIDA      | VOLUM                   | VOLUMEN TOTAL NEGOCIO |            |                         | NUEVA PRODUCCIÓN |            |  |
|-----------------|-------------------------|-----------------------|------------|-------------------------|------------------|------------|--|
|                 | Primas<br>Intermediadas | % Primas              | Comisiones | Primas<br>Intermediadas | % Primas         | Comisiones |  |
| VIDA COLECTIVOS | 7.548,37 €              | 31,96                 | 582,80 €   | 1.024,37 €              | 16,12            | 111,93 6   |  |
| VIDA INDIVIDUAL | 15.058,88 €             | 68,04                 | 3.580,78 € | 5.331,23 E              | 83,88            | 1.199,53 6 |  |
| TOTAL VIDA      | 23.615,25 €             | 100,00                | 4.163,58 € | 6.355,60 €              | 100,00           | 1.311,45 € |  |